Ver 3.0

MODEL : PDN-10

# User's Manual

### DACELL CO., LTD.

Address : 681-1 Cheoksan -Ri ,Nami - Myeon , Cheongwon - Gun , Chung-Buk,Korea TEL : 82-43-260-2242 FAX : 82-43-260-2245 http://www.dacell.com E-Mail : dana@danaloadcell.com

## Contents

| 1. Features 2                                |
|----------------------------------------------|
| 1-1. Sigma-Delta Conversion System 2         |
| 1-2. Calibration System 2                    |
| 1-3. DATA BACK-UP and Watch-Dog Function     |
| 1-4. Standard Built-in product 2             |
| 2. Cautions 3                                |
| 2-1. Set-up Caution                          |
| 2-2. Caution for use                         |
| 3. Specification 4                           |
| 4. Front Panel 5                             |
| 4-1. Display Window on Front Panel5          |
| 4-2. Features of Display Window 5            |
| 4-3. Connector Wiring Diagram 6              |
| 4-4. Internal Output Value Control           |
| 5. SET UP 8                                  |
| 6. Real-weight Calibration 10                |
| 7. Load cell output value Calibration        |
| 1 2                                          |
| 8. Measuring DATA Saving and Transmitting 14 |
| 9. Setting KEY LOCK 15                       |
| 10. RS232C serial interface15                |

#### 1. Features

We are grateful to you for picking up our product. If you experience problems while using it, you may refer to the user manual or contact the Technical Support Department of the company.

This product is an indicator which amplifies micro voltage of various sensors and displays in digital form. It is normally used for measuring physical volume of loadcell, pressure sensor, LVDT and torque sensor that mostly use strain gauge. It has the following features.

#### 1-1. Sigma-Delta Conversion System

It has middle-high speed A/D conversion equipment that detects input signal from sensor 100 times per second.

#### 1-2. Calibration System

It has calibration system by real-weight (Standard Test Weight) and Sensor output value.

#### 1-3. Data Back-up and Watch-Dog Function

Default value such as Maximum and Minimum is memorized in Flash Memory. So it does not need to set up the input value again even though the power supply is cut. It has Watch-Dog function for the case of System Failure due to the power change and external noise.

#### 1-4. Standard Built-in Product

1. Body

2. User's Manual

3. Sensor and Communication Connector

### 2. Cautions

For running this product's functions correctly and safe use, please carefully read and understand the following details before you use this product.

You must not use this product for any other purpose apart from the contents mentioned in this manual. Please do not attempt to try any altering on this product.

#### 2-1. Set-up Caution

- Please avoid any place with water.
- Please locate this product in the place without vibration or impact and humidity with high temperature. For installation, please avoid a direct ray of light and dust. Do not let this product contact with air including ion or salt.
- Please do not use this product in the place with inflammable gas or steam or dust.
- Please use 4-wire shield cable for sensor cable. If you use cable too long, measuring error can be occurred due to the resistance of wiring.

#### 2-2. Catuion for use

Please wait until it becomes stable to input idle condition and real-weight load during calibration. If you press Enter Key before it gets stable condition, calibration error might be occurred.

Please do not press any Key during using this product. (Refer to 6. Set up mode and 7. Calibration for function and specification of each key)

### 3. Specifications.

- Available sensor (DC)
- ① Micor Voltage Output Sensor (mV)
- (2) Strain Gauge Type Sensor (Bridge  $350\Omega$ ,  $120\Omega$ )
- Maximum Display
  - $-19999 \sim +19999$
- Display

Load Display : 4 1/2 Digits LCD Status Display LED: Red LED (3) Key Switch : 5

### 4. Front Panel

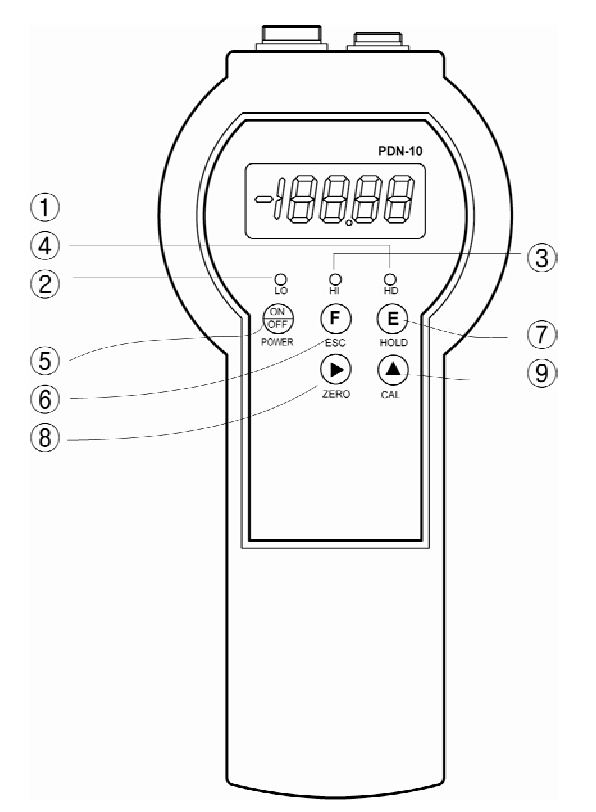

#### 4-1. Display Window on Front Panel

- ① Load Display
- 2,3,4, Status Display LED
- ⑤ Power Switch On/Off
- 6 Function Key / ESC Key
- ⑦ Enter Key / HOLD Key
- (8) Shift Key / ZERO Key
- (9) Up Key / CAL Key

#### 4-2. Features of Display Window

| 1 Load Display LCD          | : Displays Load DATA or Set Point.                                                          |
|-----------------------------|---------------------------------------------------------------------------------------------|
| ② LO Display LED            | : Lighted when Load data is below Low value                                                 |
| ③ HI Display LED            | : Lighted when Load date is over High value.                                                |
| ④ HOLD Display LED          | : Lighted when Load data is in HOLD mode.                                                   |
| (5) (interview) key         | : Power on/off. (It stays on when power key is pressed for 3 seconds.)                      |
| 6 🖲 key                     | : This key should be pressed for 3 seconds to enter Set-up                                  |
|                             | mode. Also it can be used to be out of Set-up mode (or to return to Measuring Mode) as ESC. |
| ⑦ 🖲 key                     | : It is used to set and save each set-up value as Enter key.                                |
| 8 key                       | : It is used to move action value of the flickered numbers                                  |
|                             | when set up. (Also used for moving decimal point)                                           |
| Also, it can be used to set | the display value as ZERO regardless of data value                                          |
| l t can also be used        | as RESET key in HOLD MODE.                                                                  |

(9) (a) key : Key for increasing 1 for action value of each number

#### chosen.

Please press this key for more than 3 seconds to enter Calibration mode.

#### 4-3. Connector Wiring Diagram

(1) LOAD CELL (5 pin connector  $16\Phi$ )

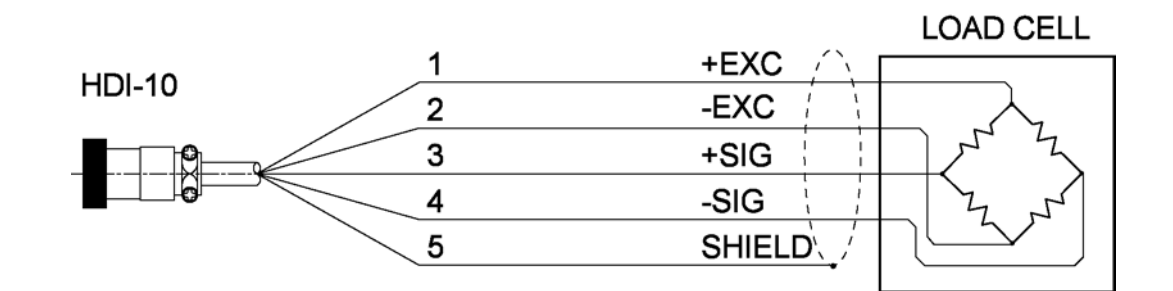

2 LVDT

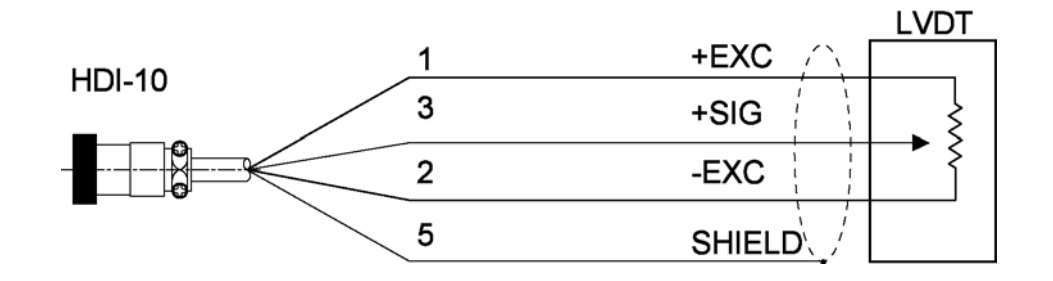

③ Communication (RS232C) (4 pin Connector 12Φ)

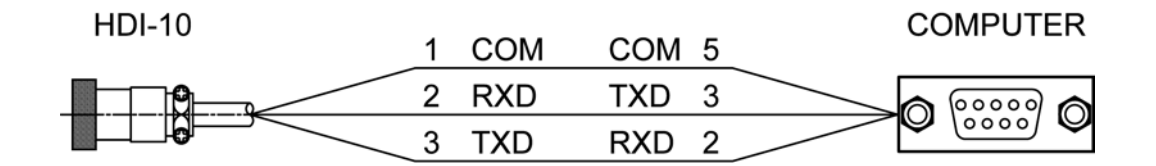

#### 4-4. Internal Output Value Calibration

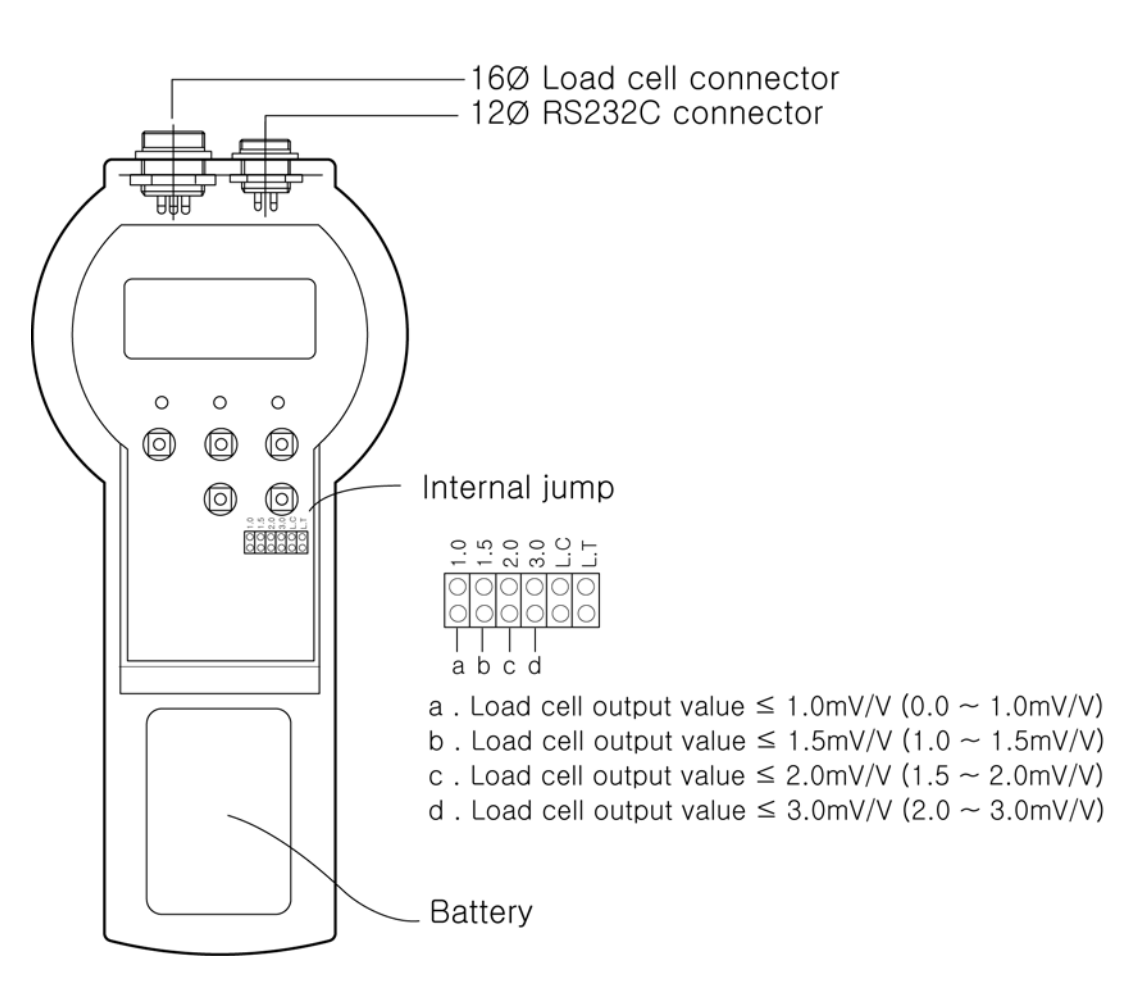

#### # Note

2.0 mV/V is set when this product is dispatched from the factory.

Please check the specification of the load cell and you should change when the output value is under 2.0mV/V.

### 5. SET UP

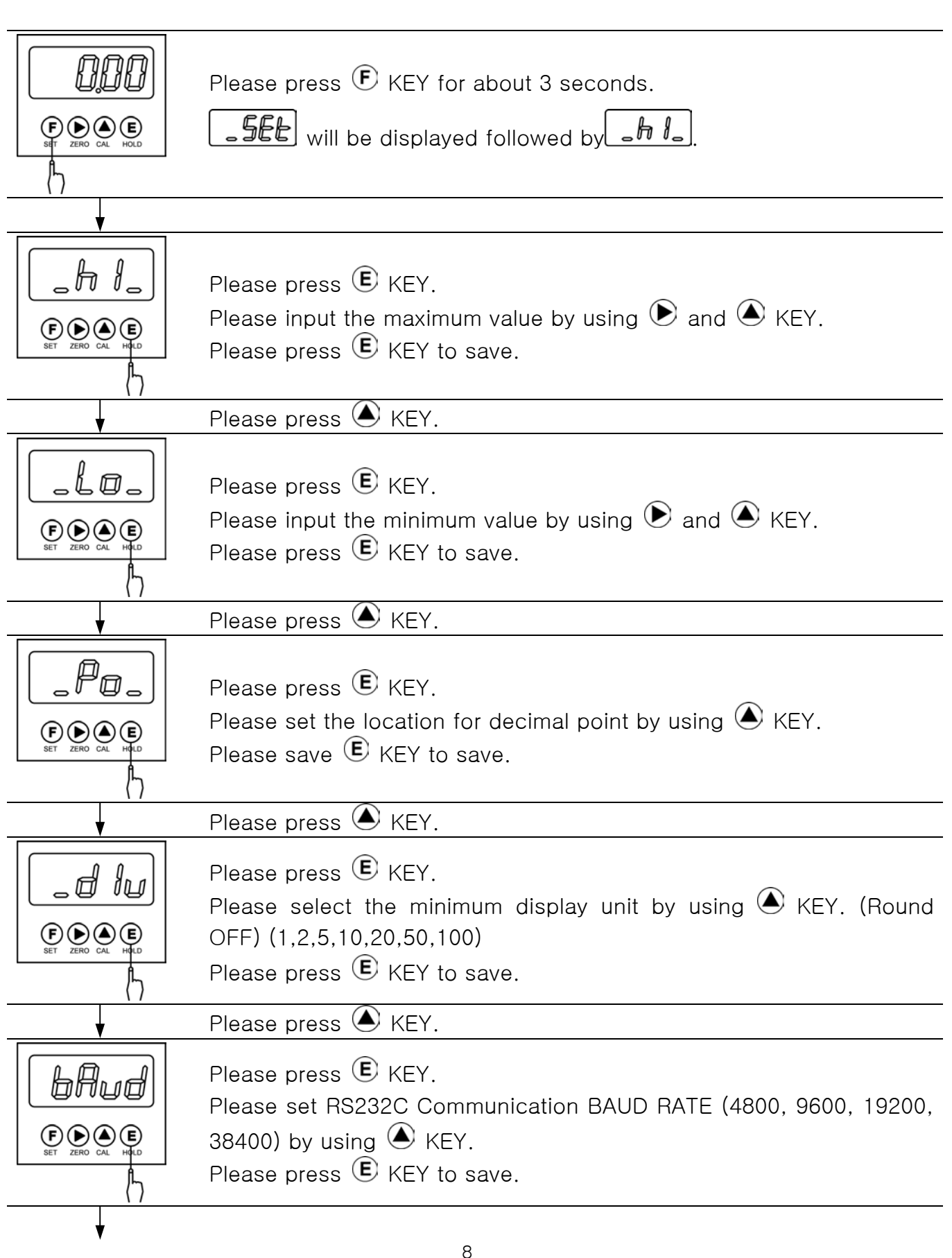

| ¥                  | Please press 🌢 KEY.                                                                                                    |
|--------------------|----------------------------------------------------------------------------------------------------|
| <b>BUFF</b>        | Please press  E KEY.<br>Please set A/D BUFF setting value (10,20,40,60,80,100) by using  A                                                                                                    |
|                    | KEY. (The bigger numbers will make the slower response.)<br>Please press $oldsymbol{\mathbb{E}}$ KEY to save.                                                                                       |
|                    | Please press 🌢 KEY.                                                                                                    |
|                    | Please press É KEY.<br>Please use KEY to confirm A001 ~ A500.<br>Please press É KEY to save.                                                                                                    |
| V                  | Please press 🌢 KEY.                                                                                                    |
|                    | Please press $\textcircled{E}$ KEY.<br>This is for deleting saving DATA for Communication output.<br>Please press $\textcircled{E}$ KEY to save.                                                    |
| <b>_</b>           | Please press 🌢 KEY.                                                                                                    |
| ESC ZERO CAL HIGLD | Please press $\textcircled{E}$ KEY.<br>Please use $\bigstar$ KEY and press $\textcircled{E}$ KEY when it is YES to output A001<br>~ A500 DATA saved.<br>Please press $\textcircled{E}$ KEY to save. |
| ↓                  | Please press 🙆 KEY.                                                                                                    |
|                    | Please press (E) KEY<br>This is for selecting real-weight calibration or output value<br>calibration.<br>Real-weight Calibration when it is saved as                                                |
| (1)                | It is for selecting sensor output value in case of selecting 1.0, 1.5, 2.0, 3.0.                                                                                                    |

| 6. Real-Weight                                                                                                    | 6. Real-Weight Calibration                                                                                                    |  |  |  |  |  |  |  |
|----------------------------------------------------------------------------------------------------|----------------------------------------------------------------------------------------------------|--|--|--|--|--|--|--|
| Please select $\boxed{\begin{subarray}{c} \ \ \ \ \ \ \ \ \ \ \ \ \ \ \ \ \ \ \$                                                                 |                                                                                                    |  |  |  |  |  |  |  |
| Please press $oldsymbol{\mathbb{E}}$ KEY to save and then press $oldsymbol{\mathbb{F}}$ KEY to return to Measuring Mode. $oldsymbol{\mathbb{A}}$ |                                                                                                    |  |  |  |  |  |  |  |
| Please make POWER를 On while④ KEY is being pressed.                                                                                               |                                                                                                    |  |  |  |  |  |  |  |
| (Please press (A) KEY until <b>EEPO</b> is displayed on display window )                                                                         |                                                                                                    |  |  |  |  |  |  |  |
|                                                                                                    |                                                                                                    |  |  |  |  |  |  |  |
| ESC ZERO CAL HOLD                                                                                                    |                                                                                                    |  |  |  |  |  |  |  |
| ▼                                                                                                    |                                                                                                    |  |  |  |  |  |  |  |
| ESC ZERO CAL HELD                                                                                                    | Please press È KEY.<br>The point that is the standard to indicate weight is called as Zero<br>Point. The adjustment is made when there is no weight applied on<br>the loadcell.                           |  |  |  |  |  |  |  |
| <b>↓</b>                                                                                                    | Please press 🌢 KEY.                                                                                                    |  |  |  |  |  |  |  |
|                                                                                                    | SPN is to make the linearity to have the consistent actual weight value and the indication value from "0", the basis for indicating the weight, to maximum weight.<br>Please press $\textcircled{E}$ KEY. |  |  |  |  |  |  |  |
|                                                                                                    |                                                                                                    |  |  |  |  |  |  |  |
|                                                                                                    | Please input the prepared weight by using <b>()</b> and <b>()</b> KEY.<br>Example) When the weight is 10.00kg.                                                                                            |  |  |  |  |  |  |  |
| <b></b>                                                                                                    |                                                                                                    |  |  |  |  |  |  |  |
|                                                                                                    | Please press E KEY.                                                                                                    |  |  |  |  |  |  |  |
| E DERO CAL HOLD                                                                                                    | Please prepare when be is displayed.                                                                                                    |  |  |  |  |  |  |  |
| •                                                                                                    | 10                                                                                                    |  |  |  |  |  |  |  |

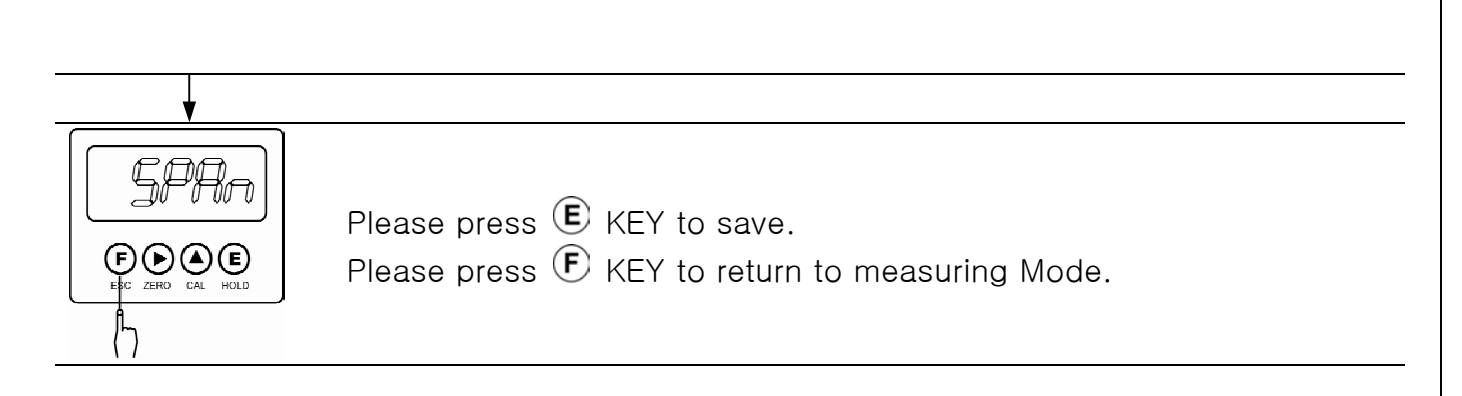

\* If the weight indication value does not match to the weight, please repeat SPN.

### 7. Load Cell Output Value Calibration

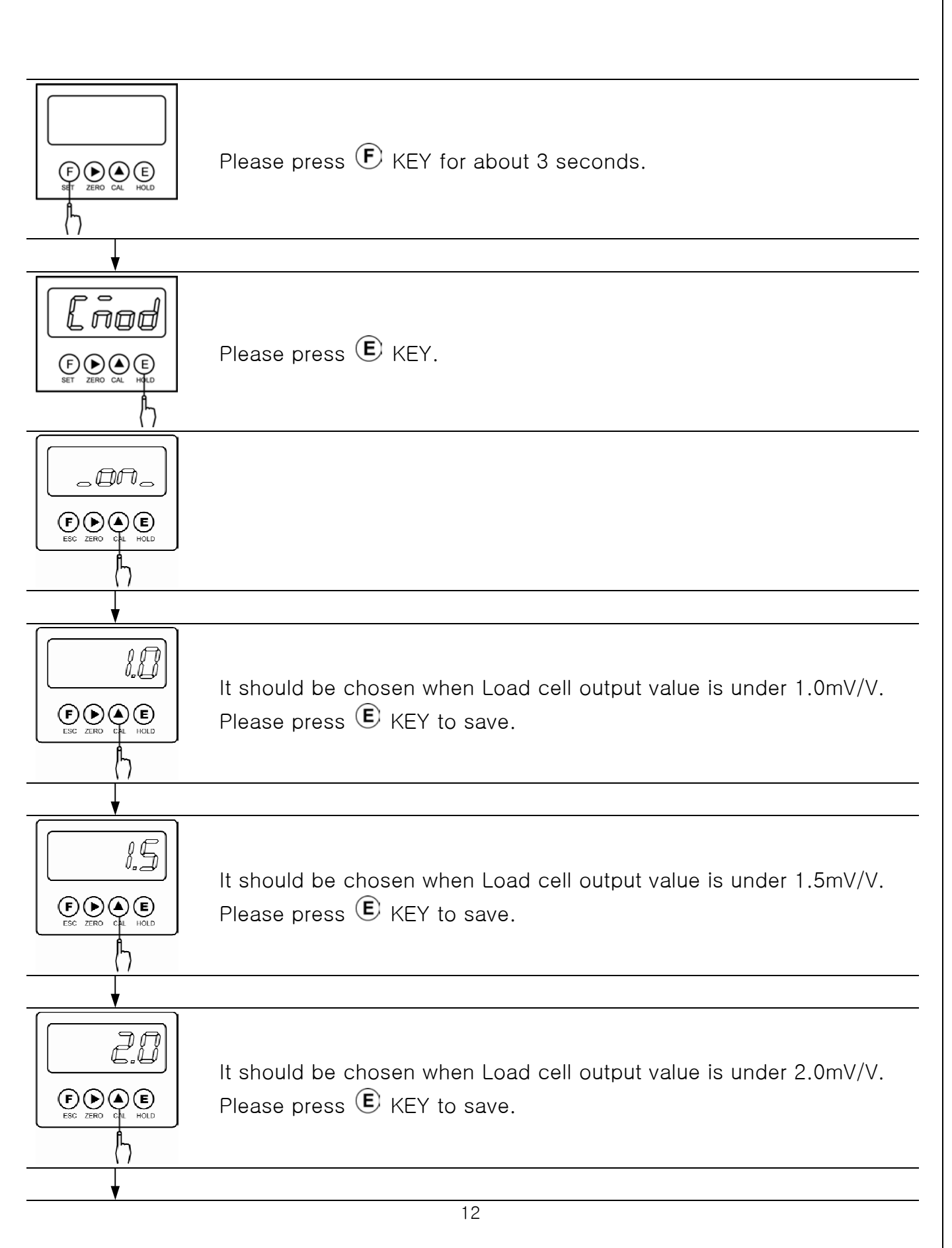

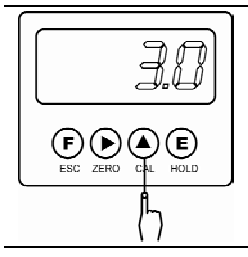

It should be chosen when Load cell output value is under 3.0mV/V. Please press E KEY to save.

After Power is off, please get the Power ON while 🔺 KEY is being pressed.

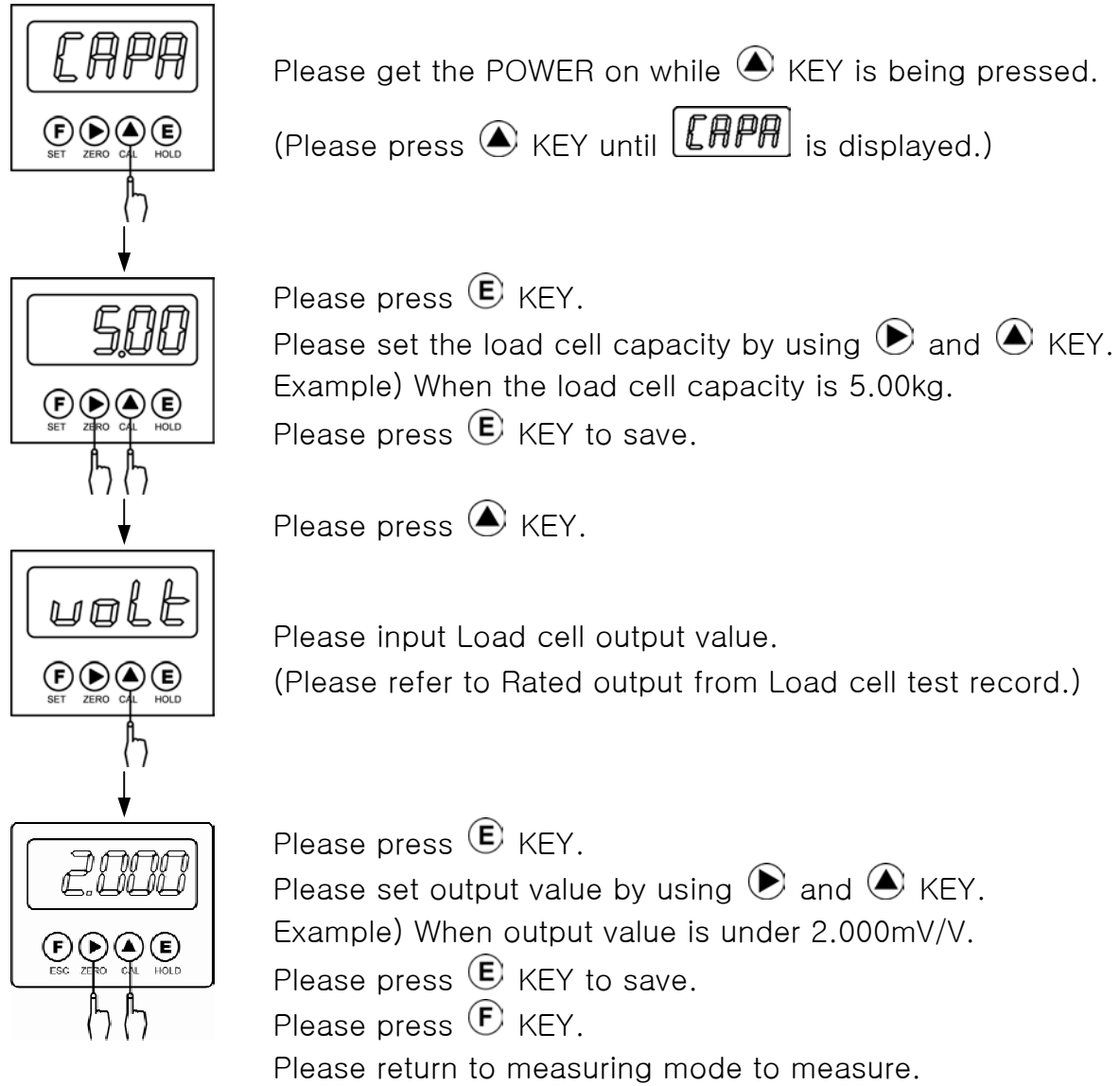

Please put load for check.

#### # 참고

For calibration order, please set Hardware Gain first. (Refer to Page 7) Please refer to Rated output from the test record of Load cell and remove the case cover (6 volts) and then move the jumper socket to the nearest one among 1.0, 1.5, 2.0, 3.0. Do assembling for case and then select real-weight or load cell output value in set up mode to carry out calibration.

### 8. Measuring DATA Saving and Transmitting.

DATA Saving
 It is used to save the measured DATA.
 The value displayed on LCD window will be saved.

Please press KEY to display **Shue** on the display window and then the address

to be saved will be displayed as in **flool** 

Please press 🖲 KEY to save DATA in the displayed address.

Please press  $\bigcirc$  KEY to save and escape.

You can save from # A001 to A500.

2) DATA Transmitting.

It is used to transmit the saved DATA to PC.

Please select **SEnd** in Set up mode.

Please press E KEY to transmit the saved DATA.

(DATA from A001 to A500 will be transmitted.)

3) Saved DATA Search and Delete

Please press 🖲 KEY for about 3 seconds to enter SET MODE..

• DATA Search

Please press KEY to have **refld** on display window.

Please press E KEY to display the address as in Form. You can select address by using S and KEY.

Please press 🖲 KEY in the selected address to display the saved DATA.

Please press  $\bigcirc$  KEY to escape from DATA search Mode.

DATA Delete
Please press KEY to have for on display window.
Please press KEY to have on display window.
Please press KEY to select for on display window.
Please press KEY to select for on display window.
KEY to select for on display window.
KEY to select for on display window.

#### 9. Setting KEY LOCK

You can prevent any user's unexpected use by setting up KEY LOCK. You have to start the following procedure when the power is Off.

Press (F) Function key continuously to get POWER ON

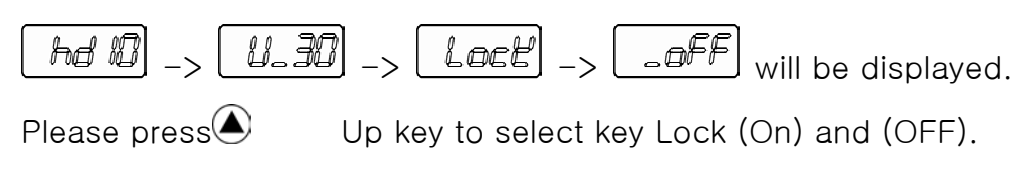

Please press E ENT key to save the setting.

When key Lock is set up as (On), only setting for Maximum and Minimum and Zero Key will be operated.

#### 10. RS232C Serial Interface

Data format (code : ASCII)

| 41 | 30 | 30 | 31 | 2C | 2B | 30 | 31 | 32 | 33 | 2E | 34 | 0D | 0A |
|----|----|----|----|----|----|----|----|----|----|----|----|----|----|
| А  | 0  | 0  | 1  | ,  | +  | 0  | 1  | 2  | 3  | •  | 4  | CR | LF |